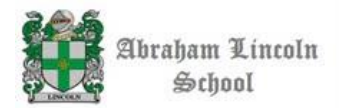

## TUTORIAL SCHOOLTOOL: MANUAL PARA EL APODERADO

#### ¿Cómo Ingresar a la plataforma?

1. Ingresar a <u>www.alsarica.cl</u>

2. Ir a la sección <u>servicios als</u> y posteriormente hacer un clic en <u>libro de notas virtual</u>, como se muestra en la imagen

| > C 🗋 www.alsarica.cl/# |                        |                   |                   |                           |  |
|-------------------------|------------------------|-------------------|-------------------|---------------------------|--|
| Abro                    | aham Lincoln           | School            | Políticas de      | e Privacidad · Contacteno |  |
|                         | Servicios ALS          | Informaciones ALS | Comunidad Escolar | Links y Recursos          |  |
| -                       | Libro de Notas Virtual | and the state     | -                 |                           |  |
| Accesos                 | WebMail                | WebMail           |                   | Sobre El Colegio          |  |
| Admision 2014           | Blog ALS en Acción     | X P               |                   |                           |  |
| Horarios 2014           |                        | 18/2 9            |                   | 25                        |  |
| Actividades 2014        | Contactenos            | - Ale             |                   |                           |  |

3. Cuando realice el clic en el paso anterior deberá colocar el **nombre de usuario y contraseña** que es proporcionado por el colegio (en secretaria) y poner un clic en **iniciar sesión** como se ilustra en la imagen.

| Ingresar        |                         |
|-----------------|-------------------------|
|                 | Información del Usuario |
| had             | Nombre de Usuario       |
|                 | alumno1                 |
|                 | Contraseña              |
| And And         |                         |
| About           | Iniciar sesión          |
| Abraham Lincoln |                         |
| School, Arica   |                         |

### ¿Cómo puedo ver las notas del estudiante?

 Cuando ingrese con su nombre de usuario y contraseña aparecerá el siguiente menú de opciones en la parte superior de la pantalla, en donde deberá presionar clic en la pestaña <u>Libro de</u> <u>notas</u>. 2. Cuando presione clic en el paso anterior se mostrarán las notas de la siguiente manera.

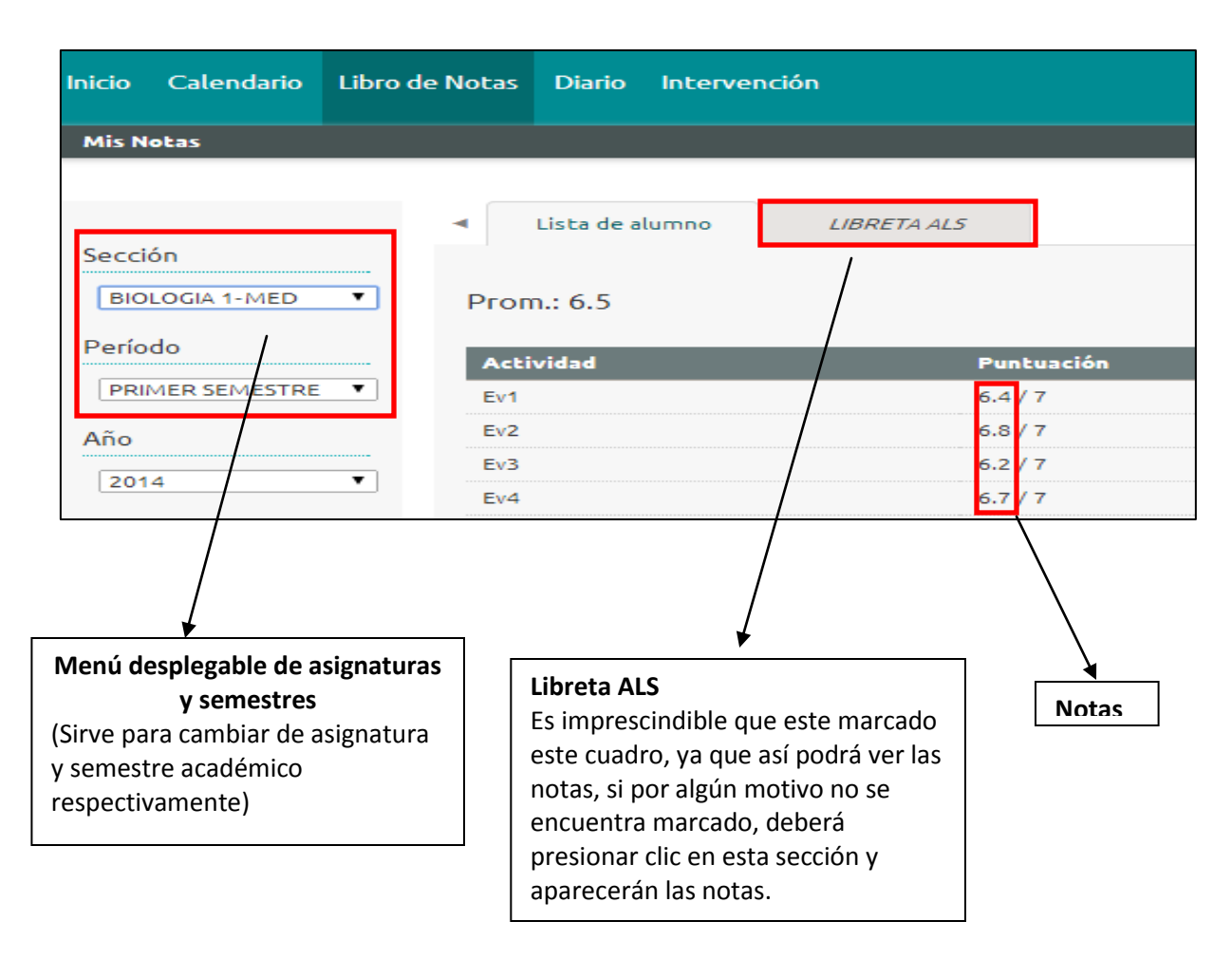

### ¿Cómo puedo ver las anotaciones del estudiante?

1. Lo primero que deberá hacer es ir al menú superior y colocar clic en la pestaña que dice <u>intervención</u> como se muestra en la imagen.

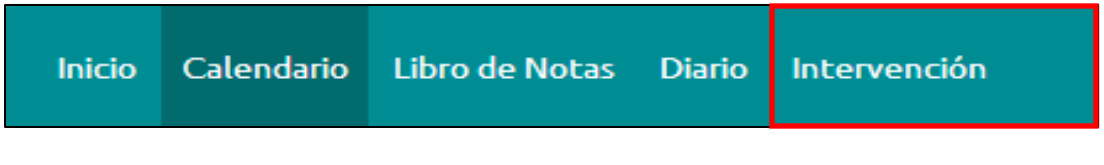

2. Al presionar clic se revelaran las anotaciones positivas y negativas del estudiante. A modo de ejemplo se presenta la siguiente imagen.

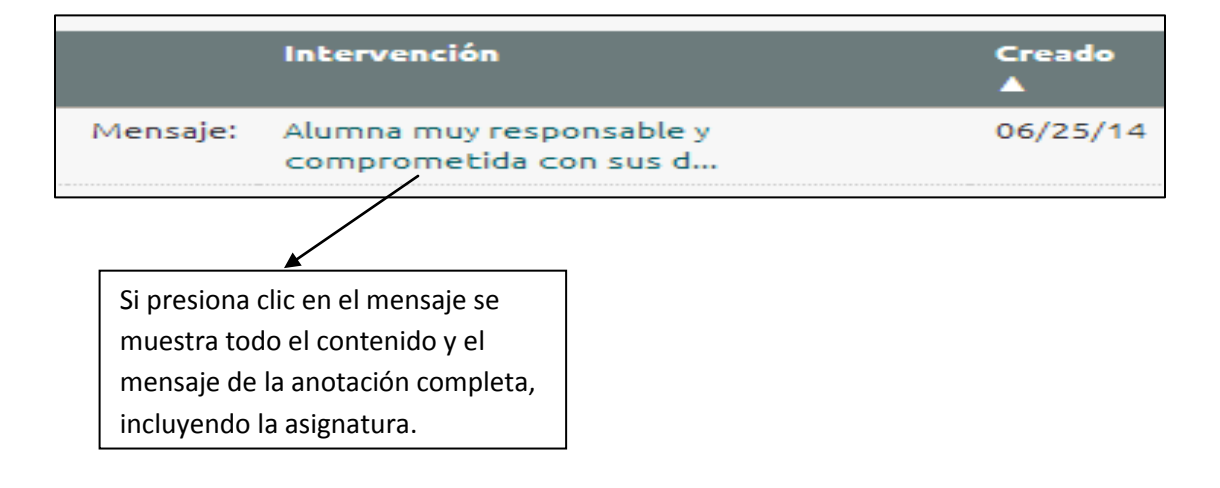

# ¿Cómo puedo cambiar mi clave de acceso a la plataforma?

1. Primero deberá presionar clic en el menú superior, donde dice inicio.

| Inicio Calendario Libro de Notas Diario Intervención |
|------------------------------------------------------|
|------------------------------------------------------|

2. Después de haber presionado clic aparecerán las siguientes opciones a la izquierda de la pantalla. En esta sección deberá presionar clic en <u>contraseña</u>.

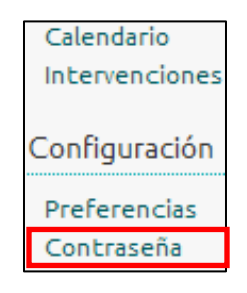

3. Finalmente deberá llenar los espacios solicitados y presionar clic en la opción <u>aplicar</u> para que se hagan efectivos los cambios.

| Cambiar contraseña           | * – indica un campo requerido |
|------------------------------|-------------------------------|
| Contraseña actual *          |                               |
| Nueva contraseña *           |                               |
| Verificar nueva contraseña * |                               |
|                              |                               |
| Aplicar Cancelar             |                               |